人力资源社会保障部社会保险网上查询系统主要为跨省异地就医参保人员查询相关 信息提供服务。本查询系统提供五项服务:统筹区开通信息查询、异地定点医疗机 构查询、异地就医经办机构查询、参保人登记备案查询以及跨省异地就医费用查询 。已经在参保地完成备案的人员,在网站注册后,可在线查询本人备案和异地就医 结算信息。为便于跨省异地就医参保人员获得相关信息,现提供使用说明如下:

一、登录社会保险网上查询系统

| ③ 社会保险网上直                  | 询系统        |              |               |          |                  | 1998.(11)88 |
|----------------------------|------------|--------------|---------------|----------|------------------|-------------|
| <b>8 80 - 1907858</b> 8    |            | 标转接开         | -<br>MARG III |          |                  | 2 29 100    |
| WHERE .                    |            |              |               |          |                  |             |
| ALMOST BE CONTRACTOR       | +          | D .          |               |          |                  |             |
| <b>中间出开推行</b>              | - 8153     | # <b>8</b> % |               | +        | 24               |             |
| THE REAL PROPERTY AND INC. |            | 81           |               |          |                  |             |
| Concernant Concernant      |            |              |               |          |                  |             |
| 192                        | plosterit. | Inclusion.   | COTOFICINE -  | 100000-0 | CANNELL ST. MILL |             |
| 线原曲                        | 77.5       | 开展           | 4             | -        | -                |             |
| 无能性                        | 77.5       | 开港           | 蕉             | 10       |                  |             |
| 用电应用字结                     | 77.8       | 并进           | 10            |          | 4                |             |
| + 风北曲石家店市                  | 行為         | 开进           |               | a a      | -                |             |
| > 同時資產出市                   | #8         | 神道           |               | 夏        |                  |             |
| + Ritemann                 | ***        | Ha           |               | a        | a                |             |
| - Stanat                   | 开展         | 开港           |               |          | -                |             |

通过选择所属行政区,查询统筹地区开通信息,也可直接点击查询按钮,查询全国 情况。(注:目前所有统筹地区都已开通。)

参保人也可以点击统筹地区名称,查询统筹地区所辖跨省定点医疗机构信息。

| S.        | 社会保险网                                                                  | 上音询系统                                                                                                    |                                                    |                                                                             |                                                                                                    |                                                                      | 1990 ( 10                                                                                     |
|-----------|------------------------------------------------------------------------|----------------------------------------------------------------------------------------------------|----------------------------------------------------|-----------------------------------------------------------------------------|----------------------------------------------------------------------------------------------------|----------------------------------------------------------------------|-----------------------------------------------------------------------------------------------|
| 6 NR      | - Researching                                                          | 4                                                                                                    | 彩地安卢西                                              | 72014200.00                                                                 |                                                                                                    |                                                                      | 2.6404                                                                                        |
| -         | rk.                                                                    |                                                                                                    |                                                    |                                                                             |                                                                                                    |                                                                      |                                                                                               |
|           | ·第行教授: · · · · · · · · · · · · · · · · · · ·                           | 4                                                                                                    |                                                    |                                                                             |                                                                                                    |                                                                      |                                                                                               |
| 臣の        | 781422011                                                              |                                                                                                    | EXPR                                               |                                                                             |                                                                                                    | ETRASE                                                               | ( )                                                                                           |
|           |                                                                        |                                                                                                    |                                                    |                                                                             |                                                                                                    |                                                                      | 14 18                                                                                         |
| • 0.949   |                                                                        |                                                                                                    |                                                    |                                                                             |                                                                                                    |                                                                      |                                                                                               |
|           |                                                                        |                                                                                                    |                                                    |                                                                             |                                                                                                    |                                                                      |                                                                                               |
| 1912      | es in                                                                  | Terrorite                                                                                                    | 3114                                               | Anni Ala                                                                    |                                                                                                    | And the                                                              |                                                                                               |
| 1         | (15)(27)<br>2月市                                                        | れたれたのよう<br>れた後で宗教師が正法                                                                                                    | 11000                                              | 01006727 <b>Ξ</b> Φ                                                         | 716 - 112                                                                                                    | (1911) - 1913<br>E改 - 北京内(                                           | 的过去式是由意识之中主义之子                                                                                |
| 1         | (18)(20)<br>北京市<br>北京市                                                 | 10月1日1日<br>10月後日第1日開始<br>10月安日開始                                                                                                    | 11900<br>11900                                     | 01006727 Ξ9<br>01006685 —0                                                  | 716 912<br>716 912                                                                                                    | ini na<br>La Lani<br>La Lani                                         | 的区域发展中国的2号建于西大量<br>由于区的发现式建建完正14号体                                                            |
| 1         | 68-175<br>2.80<br>2.80<br>2.85                                         | AFRICATION AND A CONTRACTOR AND A CONTRACTOR AND A CONTRA | 11900<br>11900<br>11900                            | 01006727 Ξ9<br>01006545 —0<br>01007287 —0                                   | 716 912<br>716 912<br>716 92                                                                                                    | ing loga<br>ER Lond<br>ER Lond                                       | 時間区重要面積僅12号重要改大量<br>電平区的電机電器現況区14号操<br>BM区安得該用10号4位101-2                                      |
| 1 1 1 1   | 2011/20<br>20月15<br>20月15<br>20月15<br>20月15<br>20月15<br>20月15<br>20月15 | NUMBER<br>NERCERINGE<br>NERCERIN<br>NERCERIN<br>NERCERIN                                                                                                    | 11900<br>11900<br>11900<br>11900                   | 01006223 王母<br>01006223 王母<br>01006257 -42                                  | <ul> <li>二</li> <li>二</li> <li>二<td>日本 北京市1<br/>日本 北京市1<br/>日本 北京市1<br/>日本 北京市1<br/>日本 北京市1</td><td>的区面非由有量12号面非改大量<br/>数平区的电机电器用立号4度101-2<br/>和板区安排加用10号4度101-2<br/>和板区安计大安安排加用11号一里。</td></li></ul> | 日本 北京市1<br>日本 北京市1<br>日本 北京市1<br>日本 北京市1<br>日本 北京市1                  | 的区面非由有量12号面非改大量<br>数平区的电机电器用立号4度101-2<br>和板区安排加用10号4度101-2<br>和板区安计大安安排加用11号一里。               |
| 1 2 3 4 5 | 225723<br>2270<br>2270<br>2270<br>2270<br>2270                         | NEWSON<br>NEWSON<br>NEWSON<br>NEWSON<br>NEWSON<br>NEWSON<br>NEWSON                                                                                                    | 11900<br>11900<br>11900<br>11900<br>11900<br>11900 | 01006728 Ξ9<br>01006845 —08<br>01007287 —98<br>01006929 —98<br>01007299 —98 | 54 912<br>54 912<br>54 92<br>54 92<br>54 93<br>54 912                                                                                                    | 「日本」 第二日<br>王政 11月7日<br>王政 11月7日<br>王政 11月7日<br>王政 11月7日<br>王政 11月7日 | 的設立事業費用型12号事業改大算<br>業平区回車式電器発売区14号体<br>業M区安排加車10号4体101-2<br>時地区安計大型安排加車11号一型。<br>書所区元業用大型104号 |

根据需求查询开通的跨省异地就医定点医疗机构所属行政区、医疗机构名称、医疗机构编码、医院等级、医疗机构分类和地址。

提示:

根据人力资源社会保障部办公厅和财政部办公厅联合印发的《关于规范跨省异地就 医住院费用直接结算有关事项的通知》(人社厅发〔2017〕162号)要求,原则上 ,备案到省本级或省会城市的,省本级和省会城市的所有跨省异地就医定点医疗机 构都可以支持直接结算。参保人员到北京市、天津市、上海市、重庆市、海南省和 西藏自治区就医,备案到就医省份即可,不用备案到地市和区县。

四、查询异地就医经办机构信息

点击进入服务事项中异地就医经办机构查询模块:

| ③ 社会保险网上查询系统 |                      | 828 - 108 |
|--------------|----------------------|-----------|
|              | 1.007                |           |
|              | 相關內政合同時有             |           |
| ALL TRUE     | Restant 73           |           |
|              | 00<br>0/2557 2989/24 |           |
|              |                      |           |
|              |                      |           |
| siGirm : /   | LTD ROLL SHE         |           |

## 第二步:点击注册按钮,进入注册页面。

|            | 基準停,运动开展音成功!                 |
|------------|------------------------------|
|            | 1。忽可以使用社会保障苟弱整定社会保险网上意定系统;   |
|            | 2、可通过规定到基体改成对因于是密码。          |
| 异地铁医海州教运部可 | 3、刘甫贵鸿府督异地就图展用,南进行安在制队任。卓出界督 |
|            | 9 E                          |
|            |                              |
|            |                              |
|            |                              |

如输入的人员信息没有上传至部平台,页面则会提示。

| O DER | A CREAR  | - CX     |                   |          |
|-------|----------|----------|-------------------|----------|
| ③ 社会  | 会保险网上查询  | 系统       |                   |          |
|       |          |          | -                 |          |
|       |          |          | 18                | lie      |
|       |          | <b>1</b> | 100.4 (c) (100.0) |          |
|       |          |          | 1016 ;            | -        |
|       |          |          | 30482-X-1112-244  | 878      |
|       | . 6      |          |                   | 2        |
|       | <b>O</b> |          | 5년8段)             | 28847111 |

如果已经注册过的用户忘记登录密码,可以点击下方的"忘记密码",则会出现忘记密码的认证页面,输入用户的邮箱账号,系统根据邮箱验证是否为本人。输入邮箱验证码后可在下方输入新的密码点击"确定",重新进入登录页面。

|      | mater:            |         |   | HACK)        |           | . 1 |          |          |
|------|-------------------|---------|---|--------------|-----------|-----|----------|----------|
| -    |                   |         |   |              |           |     |          |          |
| 1.55 | (a                | -       | - |              | 444       | ec. |          | -        |
|      | widthinthempirzie | PLEFAME | - | ingentieren. | Unimpert. |     | andahara | 20000201 |
|      |                   |         |   |              |           |     |          |          |
|      |                   |         |   |              |           |     |          |          |
|      |                   |         |   |              |           |     |          |          |
|      |                   |         |   |              |           |     |          |          |
|      |                   |         |   |              |           |     |          |          |
|      |                   |         |   |              |           |     |          |          |

## 六、查询跨省异地就医费用信息

第一步:点击进入服务

事项中跨省异地就医费用查询模块。

为保障个人信息安全,参保人员在第一次点击"跨省异地就医费用查询"时,系统 需进一步认证人员身份,页面出现信息认证的提示,需点击"开始答题"。

| ③ 社会保险网上查询系统                                                | A second in the |
|-------------------------------------------------------------|-----------------|
| 答题认证 www.rawmana.warpia                                     |                 |
| <ol> <li>MARTING - 2019 W1100 (2018) 2018 (2018)</li> </ol> |                 |
| Short 1                                                     |                 |
| 2. RAMES TRADUCTORY DURING THE REPORT                       |                 |
| 2000                                                        |                 |
| 482M                                                        |                 |
|                                                             |                 |

如输入的内容和系统中的数据不一致,页面会出现相关错误提示。

| ③ 社会保険用上面可系统 | A 11 1 1 1 1 1 1 1 1 1 1 1 1 1 1 1 1 1 |
|--------------|----------------------------------------|
|              | a l                                    |

注:认证失败后点击"确定",可回到"社会保险网上查询系统"主页面,不影响其他服务事项。

第三步:完成答题后页面会出现"认证通过"的提示,点击"确定"返回主页面。

| 8 m - | Autom | 1000                                  |           |       | 其有异地(  | 医药用   | 0.91    |                |          | 11.00       |     |
|-------|-------|---------------------------------------|-----------|-------|--------|-------|---------|----------------|----------|-------------|-----|
| -     | 12    |                                       |           |       |        |       |         |                |          |             |     |
|       | +1    | 1                                     | ance:     |       | 2      |       | 8       | 0              | 1.000    |             |     |
| -     | -     |                                       |           |       |        |       |         |                |          |             |     |
|       |       |                                       |           |       |        |       |         |                |          | (maintain)  |     |
| 612   | - S   | i i i i i i i i i i i i i i i i i i i |           |       | 8 - 64 |       | . Ukens | ( Animp )      | 10000    | Annal State | - 3 |
| 1.    | - 14  | 110714                                | STRAINSS. | 18158 |        | 10.00 | 201003  | and the second | ARREST.  | 1423.01     |     |
|       |       |                                       |           |       |        |       |         | Call?          | A DOM: N | distant.    |     |

如参保人员想查询具体结算费用情况,可选中该条结算信息,点击"住院结算单",则会出现该人员在医院端结算的跨省异地就医住院电子结算单。

| - 000 0 8 0 ( | (weekselve)                           | 0 0 0 - 1000000 (2)                      |
|---------------|---------------------------------------|------------------------------------------|
|               |                                       | R - 10 - 10 - 10 - 10 - 10 - 10 - 10 - 1 |
|               |                                       |                                          |
|               | TRUE ETAL ICONDUCT<br>CONNERATIVERS F |                                          |

## 七、其他问题可拨打经办机构咨询电话

具体联系方式请登录人力资源和社会保障部门户网站www.mohrss.gov.cn新闻中心查阅相关内容,或点击下方"了解更多"。